# **GloboFleet**<sup>®</sup>

# Manual do utilizador CardControl

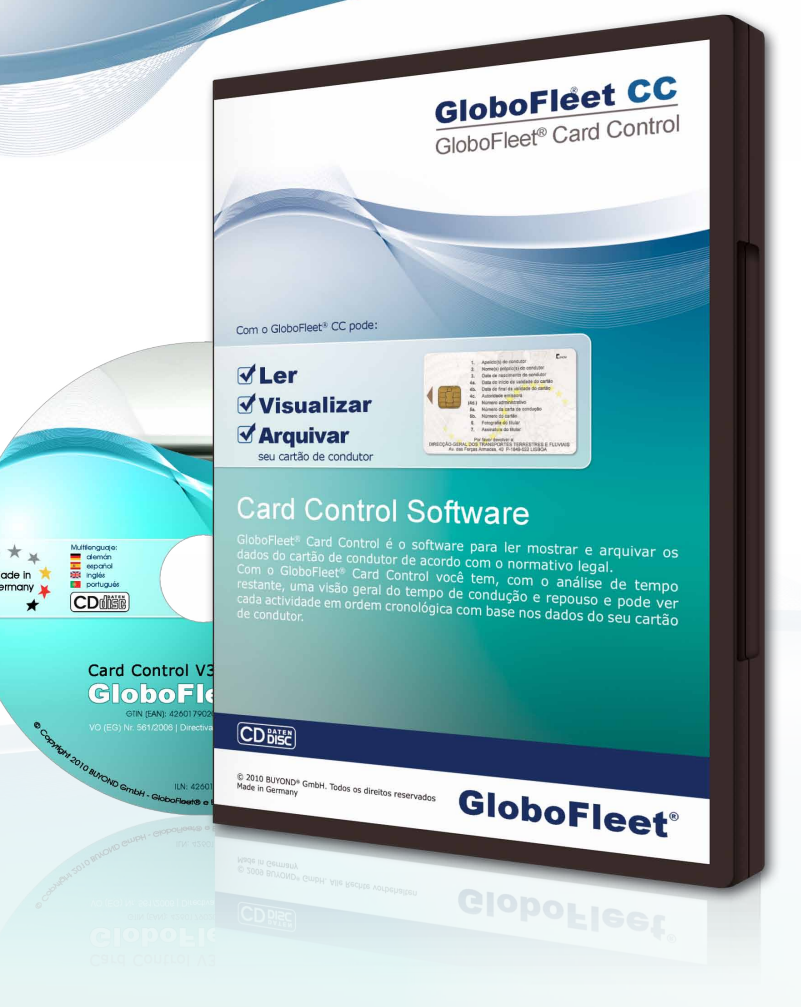

# Manual do utilizador | CardControl

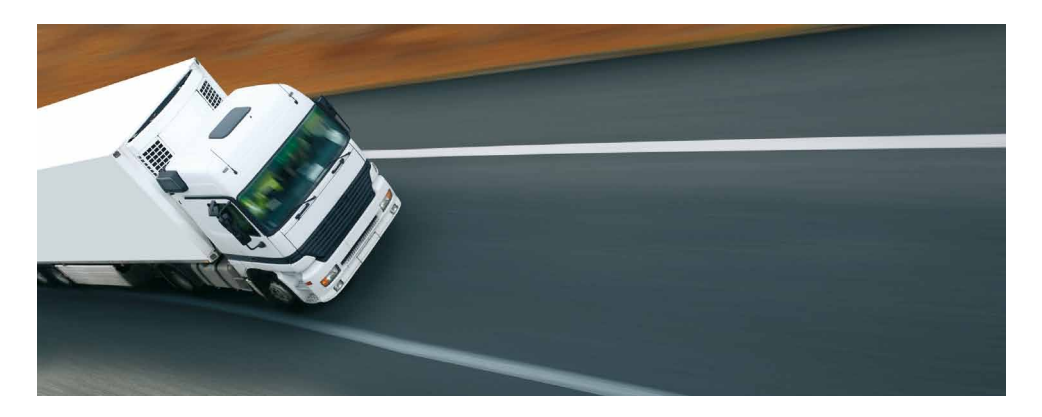

Muito obrigado por ter escolhido o GloboFleet CC Software.

Com o GloboFleet CC Software tens uma visão geral rápida do tempo restante de direcção e de trabalho com base nos dados do cartão de condutor.

O GloboFleet CC Software reconhece automaticamente quando um cartão de condutor é inserido no leitor de cartão chip e começa o análise. No final da análise as informações sobre o tempo restante de direcção e de trabalho estarão à disposição. Os dados lidos serão armazenados no seu PC.

## Conteúdo:

| Instalação                                 | . 3 |
|--------------------------------------------|-----|
| Menu                                       | . 6 |
| Barra de ferramentas                       | . 9 |
| √isão geral:                               |     |
| • Calendário                               | 10  |
| Cartão de condutor / informação do veículo | 10  |
| • Eixo de tempo                            | 10  |
| • Tabelas                                  | 11  |

# Instalação | CardControl

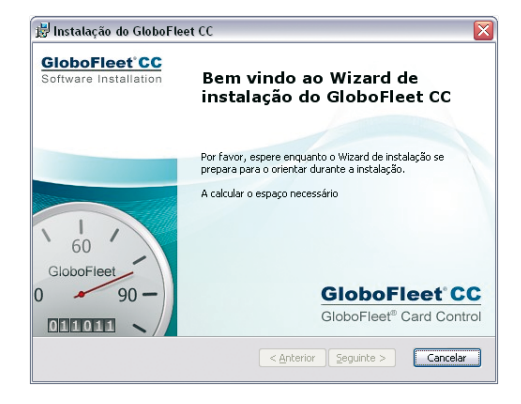

Insira o CD-ROM do GloboFleet CC na sua unidade de DVD ou CD-ROM

Aguarde o arranque automático de setup.

Aguarde a próxima janela no ecrã.

Aperte na tecla "avançar"

Vais ser solicitado a aceitar os termos de licença.

Ative a caixa de verificação com "aceito os termos de licença"

Clique em seguida em

"seguinte"

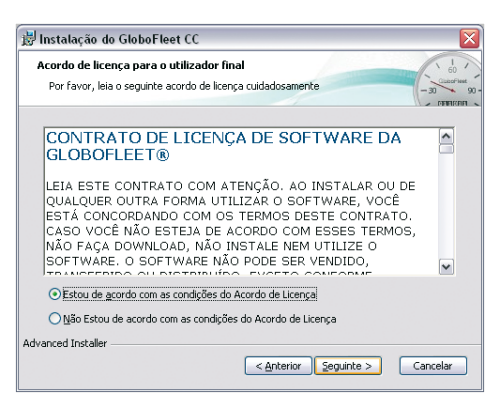

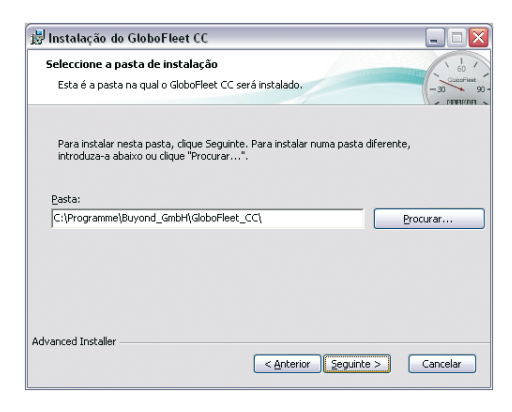

O instalador GloboFleet CC vai mostrar-lhe o local adequado no seu disco duro para o armazenamento do software.

Pode mudar a pasta de instalacao se desejar. Para isso, clique no botão "escolher "e em seguida no botão "seguinte"

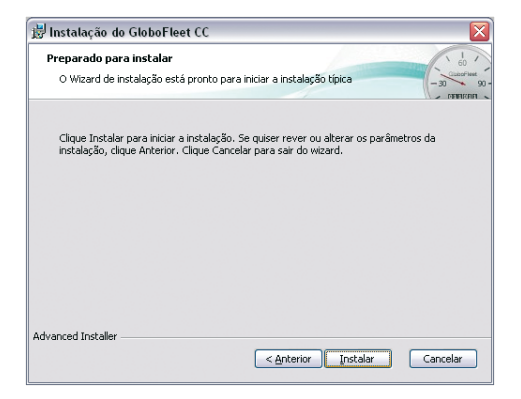

"O instalador GloboFleet CC vai finalizar a instalação no seu sistema.

Clique no botão "instalar".

No ecrã actual vês O processo de instalação GloboFleet CC Software.

| 😥 Instalação d          | lo GloboFleet CC                                                                         | X    |
|-------------------------|------------------------------------------------------------------------------------------|------|
| A instalar o (          | GloboFleet CC                                                                            | 90-1 |
| Por favor,<br>demorar v | espere enquanto o Wizard de instalação instala o GloboFleet CC. Poderá<br>ários minutos. |      |
| Estado:                 | A validar a instalação                                                                   |      |
| (                       |                                                                                          |      |
| Advanced Installer      | < <u>Anterior</u> Seguinte > Cancelar                                                    | J    |

| 🐵 GloboFleet CC v3.4.9 Demo   | X       |
|-------------------------------|---------|
| 😑 GloboFleet Configuração     |         |
| Insira o seu número de série. |         |
| Número de série:              | _       |
| Adquirir número de série      | Demo OK |

O sistema vai solicitar que introduza o número de série.

Insira o número de série no campo "Serial Number".

Confirme o processo ao pressionar o botão "OK"

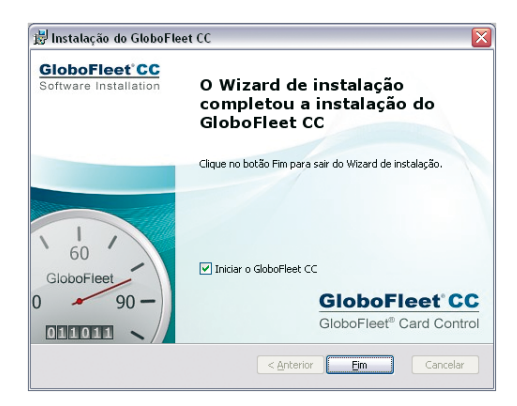

O instalador GloboFleet CC vai completar a instalação no seu sistema.

O GloboFleet CC está instalado em seu sistema e activado automaticamente.

Agora pode avaliar dados do cartão de condutor.

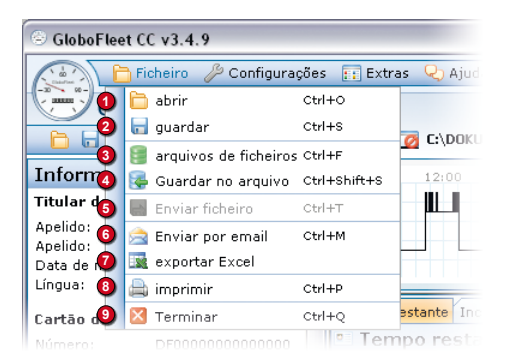

## Ficheiro > abrir

Abre um ficheiro qualquer de cartão de condutor ou de tacógrafo.

#### 9 Ficheiro > guardar

Guarda os dados mostrados no formato específico do país (.ddd / .tgd / .v1b / .c1b).

#### Icheiro > Ficheiro de dados

Mostra todos os ficheiros com o começo e fim do registo. Aqui pode apagar, copiar em uma pasta qualquer ou enviar por e-mail. A visualização pode ser ordenada por condutor / veículo. Os ficheiros serão arquivados quando ler com o leitor de cartão chip, quando transferir com a downloadkey ou adicionar manualmente (veja "Ficheiro > guardar arquivo").

#### O Ficheiro > guardar no arquivo

O documento actualmente aberto vai ser copiado em ficheiro-arquivo. Esta função é desactivada se o ficheiro já existe no ficheiro-arquivo.

#### Ficheiro> transferir ficheiro

Descarrega dados do centro de informática GloboFleet e importa esses mesmos no arquivo local. P.ex. dados que foram transferidos pelo cliente GloboFleet. (para usar essa função é necessário adquirir um par de chaves).

#### Ficheiro > Enviar como e-mail

Enviar ficheiro actualmente aberto por e-mail.

#### Ø Ficheiro > exportar Excel

Exporta o ficheiro actualmente aberto para formato Microsoft Excel. Aqui pode ser escolhido se quer exportar todo período registado ou somente o período escolhido actualmente. Pode ser escolhido o que deve ser armazenado. Pode ser escolhido se os os ficheiros gerados deverm ser abertos (Tem que ter Excel instalado).

#### Ficheiro > imprimir

Imprimir vista actual. Um ecrã padrão de impressão do sistema se abre.

#### Ficheiro > Terminar

O programa vai ser terminado.

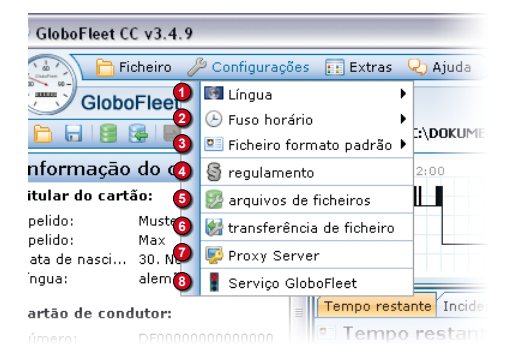

#### Onfigurações > idiomas

Escolher / mudar a língua do software. Pode mudar a língua do programa para alemão, inglês, francês, português ou húngaro.

#### Onfigurações > Fuso horário

Pode-se escolher se o fuso horário mostrado deve ser feito de acordo com Greenwich Mean Time (GMT) ou de acordo com o horário local. Essa definição não tem nenhuma influência sobre a avaliação de infracção porque as infracções sociais são calculadas de acordo com o Greenwich Mean Time.

#### Onfigurações > formato de ficheiro padrão

Determina em que tipo de formato dever ser guardado como padrão. Essa definição afecta principalmente dados lidos com o leitor de cartão chip como também o formato predefinido no diálogo de guardar. Claro que um ficheiro aberto pode ser salvo em um outro formato.

#### Onfigurações > regulamentos

Pode-se escolher não só o regulamento da comunidade europeia como também o da suíça. As opções são: "regulamento (CE) (EG) Nr. 561/2006", regulamento dos motoristas, ARV 1 (camião )", regulamento dos motoristas, ARV 1 (autocarro)", regulamento dos motoristas, ARV 2 (regular)" e regulamento dos motoristas, ARV 2 (táxi).

#### Configurações > ficheiro-Arquivo

Aqui pode ser escolhido a pasta de destino e o período de arquivamento.

#### Onfigurações > transferência de dados

Configuração para o acesso ao centro de informática Globofleet. É necessário por exemplo para usar o clinte Globofleet.

(Aqui pode ser também adquirido o par de códigos)

#### Configurações > Servidor proxy

Se você usa um servidor proxy para acessar a internet, você tem que configurar aqui, caso contrário não vai poder descarregar as actualizações. Pergunte também ao seu administrador quais dados devem ser preenchidos. Além do da configuração do proxy no software, a porta 12000 tem que ser especificada no servidor para a que a comunicação seja liberada. (Domínio: update.globofleet.com, protocolo SOCK5- socket connection).

#### Onfigurações > GloboFleet Serviço

Startet und stoppt den GloboFleet Service. Dieser überwacht den Chipkartenleser sowie die USB-Inicia e para o serviço GloboFleet. Esse monitora o leitor de cartão chip, como também a porta de USB e começa o programa automaticamente assim que for inserido o cartão de condutor ou a downloadkey com dados de tacógrafo. Se o serviço foi desactivado, pode ser visto também no símbolo do tacógrafo na barra de tarefas.

| Semáforo verde:    | serviço está ativo       |
|--------------------|--------------------------|
| Semáforo vermelho: | serviço está desactivado |
| Semáforo amarelo:  | iniciar/parar serviço    |

| .9                       |            |               |               |                    |
|--------------------------|------------|---------------|---------------|--------------------|
| 🄑 Configurações          | : 🔃 Extra  | is 🔍 Ajud     | •             |                    |
| <sup>®</sup> Card Contro | 🌗 🖭 leit   | tor de cartão | o chip        |                    |
| 1 🔂 🚖 🖳 🖨                | 2 🔂 Pa     | norama dos    | prazos<br>JEE | <b>≈1.BEH</b> \LOK |
| artão de conc            | 31.01<br>O | 12:00         | 01.02         | 12:00              |
| mann                     | Ž          |               |               |                    |
| vembro 2                 | ?          |               |               |                    |
| =                        | Tempo n    | estante Inc   | identes (0)   | Erros (0)          |
|                          | Tem        | po resta      | nte           |                    |

#### Extras > Leitor de cartão

Com essa função pode ver se há algum leitor de cartão chip conectado. Em seguida é mostrado se o cartão é reconhecido pelo aparelho.

| 🛞 leitor de cartão chip instalad                         | 0                            |                     |   |
|----------------------------------------------------------|------------------------------|---------------------|---|
| Aqui pode ver os leitores de cartões chip PC/SC que for  | am instalados em seu sistem  | а.                  |   |
| Se não mostrar seu leitor de cartão chip, por favor veri | ïque se o porgrama está inst | alado correctamente |   |
| Leitor de cartões                                        | Conectado                    | Cartão introduzi    | i |
| Cherry SmartTerminal XX44 0                              | -                            | $\Theta$            | ^ |
|                                                          |                              |                     |   |
|                                                          |                              |                     |   |
|                                                          |                              |                     |   |
|                                                          |                              |                     |   |
|                                                          |                              |                     |   |
|                                                          |                              |                     | _ |
|                                                          |                              |                     | ~ |
|                                                          |                              | volta               | a |

# Ø Extras > Panorama de prazos

Mostra os vencimentos e estado dos download de cada motorista e veículo.

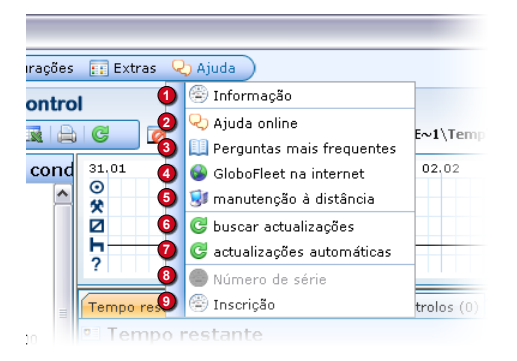

## O Ajuda > Informação

Mostra informações sobre o programa e versão do programa. Alem disso é informado sobre o sistema onde o programa está instalado.

#### Q Ajuda > Ajuda online

Todas as funções do programa são explicadas aqui.

#### O Ajuda > FAQ

Frequently Asked Questions, perguntas mais frequentes.

#### O Ajuda > GloboFleet na Internet

Aqui vai directo para a página do fabricante GloboFleet.

#### O Ajuda > Manutenção à distância

Com essa função a equipa de suporte GloboFleet pode efectuar uma conexão com seu computador para analisar e eliminar um eventual problema.

#### O Ajuda > Buscar actualizações

Mostra os updates disponíveis. Os updates disponíveis podem ser descarregados e instalados.

#### Ajuda > Actualizações automáticas

Se essa função estiver activada, os updates são descarregados e instalados automaticamente.

#### Operation of the second second sec

Aqui pode inserir o número de série e assim activar todas as funções do programa.

#### O Ajuda > Inscrição

Para receber actualizações do programa e o newsletter, é necessário registar seu programa.

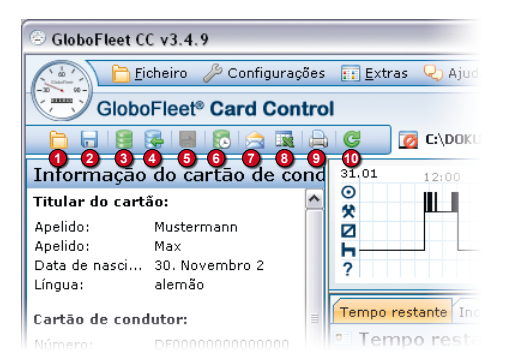

#### Abrir ficheiro

Abre dados de um cartão de condutor qualquer ou de um tacógrafo.

#### **2** Guardar ficheiro

Guarda os dados mostrado no formato específico do país (.ddd / .tgd / .v1b / .c1b).

#### Ficheiro-Arquivo

Mostra todos os ficheiros arquivados com o começo e fim do registo. Aqui os dados podem ser apagados, copiados em uma pasta ou enviados por e-mail. A visualização pode ser ordenada por condutor / veículo. Os ficheiros serão arquivados assim que tenha lido com o leitor de cartão chip ou por downloadkey ou inserido manualmente (veja em "guardar arquivo").

#### **4** Guardar no arquivo

Die aktuell geöffnete Datei wird in das Datei-Archiv kopiert. Diese Funktion ist deaktiviert, sofern die Datei bereits im Datei-Archiv vorhanden ist.

#### Obscarregar ficheiros

O ficheiro aberto actual será copiado no ficheiro arquivo. Essa função estará desactivara se o ficheiro já existe.

#### O Visão geral dos prazos

A visão geral dos prazos mostra quando o automóvel ou cartão condutor têm que ser lidos novamente ou até mesmo se estão atrasados.

#### Enviar como correio electrónico

Enviar ficheiro actualmente aberto por correio electrónico.

#### Exportar para excel

Exporta o arquivo aberto actualmente para o formato de Microsoft Excel. Pode ser escolhido se deve exportar todo o período ou somente o período actual. Pode ser escolhido também o que deve ser guardado. Pode seleccionar se os ficheiros exportados devem ser abertos (Tem que ter Excel instalado).

#### Imprimir

Imprime a vista actual. Aparece um ecrã de impressão padrão do sistema.

#### Buscar actualizações

Mostra actualizações disponíveis. Actualizações disponíveis podem ser descarregadas e instaladas

| GloboFleet CC v3.4.9                |                     |               |            |             |              |             |            |             |              |            |            |        |            |          | . 🗆 🔀  |
|-------------------------------------|---------------------|---------------|------------|-------------|--------------|-------------|------------|-------------|--------------|------------|------------|--------|------------|----------|--------|
| Eicheiro 🎤 Configura                | ições 🔃 <u>E</u> xt | ras 🛛 🍳 Ajudi | •          |             |              |             |            |             |              |            |            | 87. Ou | tubro 2011 | 12:34:40 | CS: 40 |
| GloboFleet® Card Co                 | ntrol               | 1             |            |             |              |             |            |             |              |            |            | 12     | )          | (        | 13     |
| 🔁 🖯 🔮 🚳 🖪 🖄 🖼                       |                     | 👩 C:\DOKU     | ME~1\N30EE | ~1.BEH\LOK  | ALE~1\Temp   | o∖gf_877625 | 6042332460 | 341.ddd     |              | 🕒 Hora     | local      |        | 💌 🎛 💻      | I 💷 📼 I  | ē =    |
| Informação do cartão de c           | ond 31.01           | 12:00         | 01.02      | 12:00       | 02.02        | 12:00       | 03.02      | 12:00       | 04.02        | 12:00      | 05.02      | 12:00  | 06.02      | 12:00    |        |
| Titular do cartão:                  | ^                   |               |            |             |              |             |            |             |              |            |            | Innu   |            |          |        |
| Apelido: Mustermann<br>Apelido: Max | 142                 |               |            |             |              |             |            |             |              |            |            |        |            |          |        |
| Data de nasci 30. Novembro 2        | ?                   |               |            |             |              |             |            |             |              |            |            |        |            |          |        |
| Lingua: alemão                      |                     | /.            |            |             |              | V           | <u>V V</u> | V.          |              | V          | 1          |        |            |          | _      |
| Cartão de condutor:                 | Tempo               | restante Inc  | dentes (0) | Erros (0) C | ontrolos (0) | Actividade: | Veiculos   | Paises Case | os especiais | Conteúdo o | to Arquivo |        |            |          |        |
|                                     |                     |               |            |             |              |             |            |             |              |            |            |        |            |          |        |

#### Visualização dos nomes ficheiros

O local do ficheiro aberto actualmente é exibido. Os ficheiros do ficheiro-arquivo começam com o nome "ficheiro-arquivo".

#### Puso horário

Pode-se escolher se o fuso horário mostrado deve ser feito de acordo com Greenwich Mean Time (GMT) ou de acordo com o horário local. Essa definição não tem nenhuma influência sobre a avaliação de infracção porque as infracções sociais são calculada de acordo com o Greenwich Mean Time.

#### Idioma

Escolhe /muda o idioma do software. Pode mudar a ligua do software quando desejar para: alemão, inglês, francês, espanhol , português húngaro e francês.

#### ④ Eixo detempo

Aqui são mostradas as actividades armazenadas em tempo cronológico de forma gráfica.

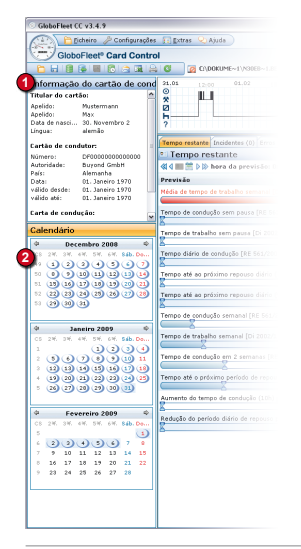

# Vista geral | CardControl

#### Informação do cartão de condutor

Mostra informações gerais que estão armazenadas no ficheiro.

#### 2 Calendário

Pode escolher o período no calendário. Ao clicar no nome do mês, é mostrado o mês inteiro. Um clique no calendário semanal e é mostrado a semana toda. É possível também escolher um só dia, quando se clica no dia desejado. Com shft + clique pode aumentar ou diminuir o período escolhido. O período escolhido pode ser visto em cor azul claro. Com as setas o calendário pode ser avançado ou retrocedido. Uma outra opção é um usar a roda do rato para avançar ou retroceder os meses do calendário.

# Tabela

Os dados armazenados nos ficheiros, ou os dados calculados, são mostrados em forma de tabela. As tabelas têm algo em comum. As únicas excepções são tabela de tempo restante, controle, para as quais não se aplica:

Os dados apresentados são sempre dependente da mostra período de tempo escolhido (veja calendário e período de tempo).

| Globarheit CC v3.0.5 Demo                                                                                                    |                                              |                        |             |            |               | (n)                               |
|----------------------------------------------------------------------------------------------------|----------------------------------------------|------------------------|-------------|------------|---------------|-----------------------------------|
| Date: / Endskungen                                                                                                    | (HER )                                       |                        |             |            | 21. Oere      | mber 2009 15:23:40 KW: 52         |
| GloboFleet® Card Contro                                                                                                    | 4                                            |                        |             |            |               |                                   |
|                                                                                                    | 🧕 Demo Datei                                 |                        |             |            | C Labule Zell | <ul> <li>(a) (b) = (a)</li> </ul> |
| ahrerkarte Info<br>arteniekarte<br>Isshoana Nustemana<br>vonane Nas<br>ieburtragi 20. havenber 2<br>oroche Deutsch                                                                                                    |                                              |                        |             |            |               |                                   |
| abrerbarte                                                                                                    | Restantes Projects (0) Faller (2)            | controllan (2) Tatigke | ten Fahrons | ge Lander  | Stedentate    |                                   |
| ummer: E#0000000000000                                                                                                    | * aktuelle Restzeiten                        |                        |             |            |               |                                   |
| uthankist: Buyond GmbH                                                                                                    | Zeitpankt der Prognose: 06. Februar 2003 1   | 3145(89                |             |            |               |                                   |
| istum: 81. Januar 1970                                                                                                    | Progenie                                     |                        | faabt v     | erbleiband |               |                                   |
| ültig selt: 01. Januar 1970<br>ültig ba: 01. Januar 1970                                                                                                    | durchschrittliche wächentliche Zrbeitspelt   | 1295-1296              | 455-0000    | 0h 00m     |               |                                   |
| ührerschein                                                                                                    | Lankseit ohna Unterbrechung                  | ch osm                 | 45.325      | 49 309     |               |                                   |
| where been been been been been been been b                                                                                                    | Arbeitspeit shee Unterbrechung               | ch cêm                 | 6h 60m      | 6h 90m     |               |                                   |
| alender                                                                                                    | Nalishe Lenkzeit                             | 0h 00m                 | 20h-00ev    | 10h 00m    |               |                                   |
| P Februar 2009 0                                                                                                    | 2eit bis zur nächden Tagesruhwzeit (Salo)    | ch osne                | 55h.00m     | 154.00m    |               |                                   |
| 0.0.0.0.0 .                                                                                                    | Zeit bis zur nächsten Tagesruhezeit (Teatri) | sh olim                | 233-00m     | 233.00m    |               |                                   |
| 7 9 30 13 12 13 14 35<br>1 16 17 18 19 20 25 22                                                                                                    | witcherdiche Lenkoek                         | 5h 15m                 | 5sh 80m     | Sih 45m    |               |                                   |
| 20 24 28 24 27 24                                                                                                    | wide distant Attentions                      | 7h 75 m                | 405-80m     | \$25 28m   |               |                                   |
| • Nire 2009 •                                                                                                    | Lankzeit pro Doppelvoche                     | 16h 23m                | 909-60m     | 734 33m    |               |                                   |
|                                                                                                    | Zeit bis our nächsten Wochenruheseit         | 25h 56m                | 144h 00m    | 1189 02m   |               |                                   |
| 0 9 99 88 82 83 14 98<br>12 86 87 88 89 29 28 29                                                                                                    | Lankzaiterhöhungen (10 188.) pro woche<br>K  |                        | 2           | 2          |               |                                   |
| () 23 24 28 26 27 28 29<br>() 20 35                                                                                                    | Tagecrahezeitverkörzungen pro Woche          |                        | 3           |            |               |                                   |
| April 2559         0           10         51         51         51         64         64           1         3         2         3         4         5           1         5         7         51         51         52           1         5         7         51         51         52           1         5         16         7         51         52           1         13         15         15         15         15           10         10         13         52         19         14         15           10         12         12         13         13         14         15         15 |                                              |                        |             |            |               |                                   |

#### Tabela: Tempo restante

É mostrado O tempo restante calculado do último registo. É apresentado o valor determinado, o valor permitido e o resultado restante desse valor. Se um valor permitido for ultrapassado ou inferior, a linha vai ser mostrada em vermelho. Se um certo valor não puder ser alcançado devido ao registo actual (p. ex. condução em equipa), a linha correspondente será rasurada.

| ELG B                                           | 0 2 2 2 2 4                                  |      | nno Datei                 |         |             |         |               |                        |                 | -           | Lokale Ze       | 4                    |       |
|-------------------------------------------------|----------------------------------------------|------|---------------------------|---------|-------------|---------|---------------|------------------------|-----------------|-------------|-----------------|----------------------|-------|
| ahrerkarte                                      | Info                                         | 15.0 | <ul> <li>12-01</li> </ul> |         | 15.92       |         | 02,02 1.2     | 00. 08.02 10-00        | \$1,02          | 12-00       | 65.02           | 12-03 04.83          | 12-24 |
| artenind aber                                   |                                              | 0    |                           |         |             |         |               |                        |                 |             |                 | DUD                  |       |
| lachname:<br>Iomame:<br>Ioburtinopi<br>Iprache: | Nutemann<br>Mai<br>30. November 2<br>Deutsch | ×91? |                           | -       |             |         |               |                        |                 |             |                 |                      |       |
| abrerkarte:                                     |                                              | Rest | zeiten E                  | reignie | a (1) rah   | wr (11) | Kontroles (1) | Tabighielden Patroniag | pe Cander       | 50          | detate          |                      |       |
| Synner:                                         | £4000000000000000000000000000000000000       | 2 2  | 7 Ereignie                |         |             |         |               |                        |                 |             |                 |                      |       |
| kothoritat:                                     | Buyond Grober                                | KW.  | Ortem                     | 24      | dreen       | Deser.  | Fabranes      | Scores.                | Beschreibun     |             |                 |                      |       |
| and:                                            | Deutschland<br>01. January 2020              | 33   | 14. Avg. 21               | 09 15   | 151 - 15-57 | 00.05   | CF 8× 2008    | Suberbeitzrefelzende   | unbelogie Ser   | inderung de | a Meg/Desid     | windskalupsbers!     |       |
| this set.                                       | \$1. Innuar 1970                             | 33   | \$4. Aug. 25              | 05 15   | 59 - 29-36  | 07/35   | CF 84 2008    | Scharhabroadateenda    | unbelogia sar   | indening de | a Wag Gard      | and gladapabers      |       |
| altig bis:                                      | 01. Januar 1970                              | 23   | 16. Aug. 21               | 09.47   | 132 - 12:55 | 05:23   | GF BK 2008    | Sicherheitzverfetzende | unbefugta lian  | inderung de | is Wep/Gend     | windipleitspebers    |       |
|                                                 |                                              | 33   | 14. Aug. 21               | 109 13  | 167 - 22.37 | 33.43   | GF 8K 2008    | Suberheityverfeljende  | uniterlayie ser | inderung de | weg/Geod        | windeplatapabers     |       |
|                                                 | *********                                    | 33   | 14. Avg. 25               | 09 23   | 29-09-18    | \$9.39  | GF 8K 2009    | Sicherheitzverfatzende | unbefugte Ver   | indening de | weg Geed        | windiplaitagebera    |       |
| dhirith)                                        | Record Code:                                 | 54   | 15. Aug. 21               | 105 00  | 124 - 06.55 | 00.27   | CF 8K 2008    | Scherheitzverfetzende  | unbelogia tran  | Inderung de | a Weg Gerd      | windspinitagebora    |       |
| and.                                            | Deutschland                                  | 34   | 18. Aug. 21               | 009 23  | 10-23:24    | 82.59   | GF 8× 2008    | Scherheitzende         | unbelugte the   | inderung de | weg/Gest        | windqualspakers      |       |
| <u></u>                                         | 1022/0223                                    | 34   | 28. Aug. 20               | 05 M    | (53 - 09:13 | 62-58   | CP 84 2008    | Scherheitzverletzende  | unbelogts Ver   | Indening de | weg/Cesel       | unindiplicits pebers |       |
| alender                                         |                                              | 24   | 28. Avg. 21               | 09 14   | 124 - 14:33 | 02.09   | GF BK 2208    | Sicherheitzende        | unbelogte ser   | Inderung de | N Neg/Geod      | windplaitspebers     |       |
| 9 642                                           | mber 2000 0                                  |      | 05. Feb. 21               | 10 13   | 20 - 08.34  | 65.04   | PC-83 516     | Aligeneine Dreignesse  | Untertreatung   | der IS'ovu  | ersangung       |                      |       |
|                                                 | 1. Do. 7. Ba Ba                              | 6    | 68. Peb. 21               | 10 17   | 20.08.28    | 15-08   | PE-85 514     | Aligemeine Breignuse   | Unterbreahung   | der Strome  | ersenging       |                      |       |
| 000                                             | 20000                                        | 26   | 09. Feb. 21               | 10.10   | 42-15:19    | 82.57   | PE-85 516     | Aligemeine Ereignisse  | Outsetfahler W  | ig und Geo  | Selection .     |                      |       |
|                                                 | 00000000                                     | . 6  | 09. Feb. 21               | 110 18  | 140-12143   | 165.03  | PE-RI SLG     | Aligemeine Ereignisse  | Outur/feh/er W  | eg und Geo  | <b>Subplant</b> |                      |       |
| (et) (et) (                                     | (n (n (n (n (n (n (n (n (n (n (n (n (n (     | 6    | 11. Feb. 21               | 140 1.7 | 22 - 08-22  | 15.60   | PE-RS SL6     | Aligemeine Breighuse   | Unterfreshung   | der Strone  | ersangung       |                      |       |
| 1 (11) (13)                                     |                                              | 1    | 35. Feb. 21               | 110 13  | -44 - 08:25 | 43:45   | PC-85 516     | Aligemeine Ereignisse  | Outerfehler W   | ig und Geor | heindigkeit     |                      |       |
| 25 (B) (B) (B) (B)                              | 20)                                          | 1.7  | 28. Feb. 21               | 120 00  | 20-14/37    | 126.07  | PD-80 514     | Aligemeine Ereignisse  | Outerdehler W   | rg and Geol | Swie School     |                      |       |
|                                                 |                                              | 2    | 33. Feb. 21               | 100 13  | 124 - 18:38 | 17.06   | PE-810 516    | Aligemaine Ensignisse  | Unterbreahung   | der Strate  | ensenping       |                      |       |
|                                                 |                                              | 7    | 23. feb. 21               | 10 15   | 25-08-47    | 65-22   | PE-85 516     | Allgemeine freignisse  | Untertrectung   | der Chrome  | ensenaune       |                      |       |
|                                                 |                                              |      | 22. Feb. 21               | 10 14   | 129 - 09:28 | 26.59   | PE-RS 510     | Aligemeine Breignisse  | Unterbrechung   | der Strone  | ersangung       |                      |       |
|                                                 | 0.0.0.0                                      | 1.0  | 23. Feb. 21               | 140 13  | 34 - 12 39  | 00 05   | PC-85 516     | Aligemente Dreignisse  | Unterfreshung   | der Strone  | ensergung       |                      |       |
| 1000                                            | 1 1 1 1 1                                    |      | 23. reb. 21               | 10 15   | 191-19:52   | 02.51   | PE-85 516     | Aligemeine Breignisse  | Outsidehler w   | ra und Gese | heindqueit      |                      |       |
| mm                                              | 14) 13) 16) 13) 18)                          | 100  | 23. Feb. 21               | 150 15  | :52 - 16:00 | 60.67   | PE-RS 516     | Aligemeine Ereignisse  | Outerfahler W   | ig und Geo  | Anind plain     |                      |       |
| 1 (19) (19)                                     | 0.00.00.00.00                                | 1.0  | 25. Feb. 20               | 100 14  | 102 - 16/18 | 00.68   | PE-RS SLG     | Aligemaine Breignisse  | Outerdehler W   | re und Ges  | Puindquak       |                      |       |
| 1 00 00                                         | 00.00.0000                                   |      | 23. Feb. 25               | 10 14   | 12 - 08-36  | 14:58   | P2-85 516     | Aligemeine Ereightuse  | Datasteklar W   | ng und Geck | Parind plant    |                      |       |
|                                                 |                                              |      | 23. Feb. 21               | 120 13  | 125 - 08:28 | 24.52   | PC-85 516     | Allgemeine Ereignisse  | Untertrectung   | der Strome  | ersenpung       |                      |       |
|                                                 |                                              | 1.0  | 24. Feb. 21               | 110 00  | 157 - 12:00 | 291-23  | PE-85 516     | Aliperatus Preignasse  | Daterdebler W   | ng und Gesi | Amin.Softwit    |                      |       |
| - 10                                            |                                              |      | 24. reb. 25               | 160 1.7 | 110-14-27   | 241.05  | PE-85 514     | Allgemeine Ereignisse  | Unterbreakung   | Anr Cherry  | ersergung       |                      |       |
|                                                 | the second second                            |      |                           |         |             |         |               |                        |                 |             |                 |                      |       |
| 1000                                            | 0.000                                        |      |                           |         |             |         |               |                        |                 |             |                 |                      |       |
| 00                                              | 000                                          |      |                           |         |             |         |               |                        |                 |             |                 |                      |       |
|                                                 | 11 12 17 14 17                               |      |                           |         |             |         |               |                        |                 |             |                 |                      |       |

#### **Tabela: Incidentes**

São mostrados os incidentes armazenados no ficheiro. A tabela dá informação a respeito da data, período de tempo, duração, grupo e descrição dos incidentes.

| GloboFleet                                                                                                    | CC v3.0.5 Iwas                                                                                                    |              |                  |            |             |               |           |             |            |                                       |              | 1            |    |
|----------------------------------------------------------------------------------------------------|----------------------------------------------------------------------------------------------------|--------------|------------------|------------|-------------|---------------|-----------|-------------|------------|---------------------------------------|--------------|--------------|----|
| ( ) D                                                                                                    | Datei 🤌 Enstellungen                                                                                                    | RINNE )      |                  |            |             |               |           |             |            | 21.0                                  | epember 2009 | 15:42:45 108 | 52 |
| Glob                                                                                                    | oFleet <sup>®</sup> Card Contr                                                                                                    | lor          |                  |            |             |               |           |             |            |                                       |              |              |    |
| E H B                                                                                                    | 19 - 3 - 3 - 6                                                                                                    | 📑 Demo Datei |                  |            |             |               |           |             | C 148      | de Zeit                               |              | (iii 👳 🏛     |    |
| Fahrerkart                                                                                                    | e Info                                                                                                    | 25.05        | 00 05.82         |            | 02.02       | 200. 08.02    |           | 84,02       | 12:00      | · · · · · · · · · · · · · · · · · · · | 06.82        | 12/04        | 11 |
| Karteninkake<br>Nachonie:<br>Vomanie:<br>Geburtitiog:<br>Sprache:                                                                                                    | Mustemann<br>Mai<br>30. Asvenber 2<br>Deutsch                                                                                                    | XOL?         | 1                |            |             |               |           |             |            |                                       |              |              |    |
| Fahrerkarte:                                                                                                    |                                                                                                    | Restanten    | Energenissee (0) | febrer (3) | Kontroles ( | 0 Tabijawites | Fahrpeage | Lander      | Sondwifall |                                       |              |              |    |
| Nyrotar:                                                                                                    | CF00000000000000                                                                                                    | 2 O Fehler   |                  |            |             | 10            |           |             |            | 10                                    |              |              |    |
| Authoritat:<br>Land:<br>Dakan:<br>gültig seiti<br>gültig bei:                                                                                                    | Burond Gober<br>Deutschland<br>01. Januar 9970<br>01. Januar 9970<br>01. Januar 1970                                                                                                    | KW Datas     | Zeitreen         | Dasar      | Fabranag    | Grappe        |           | eschreitung |            |                                       |              |              |    |
| Führerscheim<br>Nummer:<br>Authoritäti<br>Landi                                                                                                    | Geococococo<br>Buyond Crobel<br>Deutschland                                                                                                    |              |                  |            |             |               |           |             |            |                                       |              |              |    |
| Kalender                                                                                                    | tember 2000 E                                                                                                    |              |                  |            |             |               |           |             |            |                                       |              |              |    |
|                                                                                                    |                                                                                                    |              |                  |            |             |               |           |             |            |                                       |              |              |    |
| • 10<br>10<br>1<br>1<br>1<br>1<br>1<br>1<br>1<br>1<br>1<br>1<br>1<br>1<br>1<br>1<br>1<br>1<br>1                                                                                                  | 0 0 0 0 0 0 0 0 0 0 0 0 0 0 0 0 0 0 0                                                                                                    |              |                  |            |             |               |           |             |            |                                       |              |              |    |
| 9         Fe           1         1           2         3           3         3           4         1           7         10           1         14           2         12           3         12 | In         In         In         In           10         10         10         10         10           11         12         10         14         15           16         10         10         13         12           13         14         15         14         15           16         10         10         13         12           13         14         15         14         15           15         16         17         18         17 |              |                  |            |             |               |           |             |            |                                       |              |              |    |

## Tabela: Erros

São mostrados os erros armazenados no ficheiro. A tabela da informação sobre a data, o período de tempo, a duração, o grupo e descrição do erro.

Adicionalmente temos informação sobre o veículo utilizado.

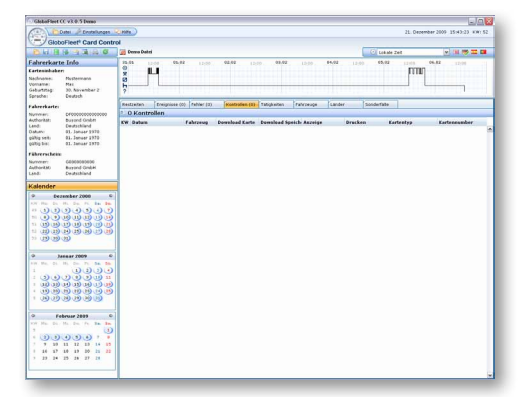

#### Tabela controlo

São mostrados os controlos armazenados no ficheiro. Junto ao ponto do controlo, como número e tipo do cartão, a tabela dá informação a respeito se a memória do cartão de condutor ou do tacógrafo foi lido, se os dados foram mostrados ou impressos.

Adicionalmente temos informação sobre o veículo utilizado.

| GlobaFleet    | C v3.0.5 Iveno                 |            |          |          |          |           |               |                 |              |         |             |                 | 900                |
|---------------|--------------------------------|------------|----------|----------|----------|-----------|---------------|-----------------|--------------|---------|-------------|-----------------|--------------------|
|               | Jutei 🖉 Enstellungen           | CINITE .   | 0        |          |          |           |               |                 |              |         |             | 21. Oecember 20 | 09 15:43:44 KW: 52 |
| Glob          | oFleet <sup>®</sup> Card Contr | pa la      |          |          |          |           |               |                 |              |         |             |                 |                    |
| ENHIB         | 0 4 4 6 6                      |            | me Date  | ÷        |          |           |               |                 |              |         | C Lokale 2  | ee.             |                    |
| ahrerkart     | e Info                         | 25.55      |          |          | 65,82    |           | 02,02         | 12:09           | g 15.00 .    | \$1,02  | 12:00       | 12103 06.82     | 12/04              |
| arteninbake   | n                              | 12         | -        |          |          |           |               |                 |              |         |             | DUTIN           |                    |
| dechnome:     | Nustermann                     | â          | - 1      |          |          |           |               |                 |              |         |             |                 |                    |
| (chana)       | Plas.                          | <u>b</u> - |          | -        |          |           |               |                 |              |         |             |                 |                    |
| praches       | Deutsch                        | ×          |          |          |          |           |               |                 |              |         |             |                 |                    |
| abrerbarte:   |                                | Resta      | witers . | Eneip    | (ose (0) | reher (2) | Kontrades     | (1) Tabijawiter | Fahrpeige    | sander  | Sonderfalle |                 |                    |
| synowr.       | CF00000000000000               | 211        | Fahrz    | eug (I   | Autz     | hichnung  | en)           |                 |              |         |             |                 |                    |
| kohoritat:    | Burrand Onber                  | KW 6       | atun     |          | Zellen   | n 84      | uer Fahrze    | up Tacho        | isfang Tacho | Ende Er | derenag     |                 |                    |
| Salues:       | 91. Januar 3970                | 5          | 30.3     | n. 2009  | 05.00    | 00.59     | 23/59 HD-GF 2 | 009             | 79000        | 79058   | 28          |                 |                    |
| they gifting  | \$1. Januar 1970               | 5          | 16.3     | in 2005  | 01:00    | 00/55     | 23/59 HL-GF 2 | 009             | 79058        | 29080   | 22          |                 |                    |
| paiting this: | 01. Januar 1970                | 5          | 41.6     | a. 2009  | 01:00    | 00159     | 23159 KS-G# 2 | 009             | 79080        | 79080   | 0           |                 |                    |
| -             |                                | 1.4        | 82. N    | 4.2009   | 03:00    | 00(59     | 23/59 KI-0F2  | 009             | 79080        | 79080   | 0           |                 |                    |
| Success:      | CARGONIA DATA                  | 16         | 43, 0    | b. 2009  | 05:00    | 00.59     | 23/59 K0-6# 2 | 009             | 79000        | 79080   | 0           |                 |                    |
| AuthoritM)    | Buyond Gridek                  | 6          | 64. Pi   | ·b. 2009 | 01/00    | 00.55     | 23-59 KS-07 2 | 009             | 79090        | 79080   | 0           |                 |                    |
| Land          | Deutschland                    | 6          | 45. Fr   | 4. 2009  | 05/00    | 00/59     | 23/59 KI-G# 2 | 009             | 79080        | 29431   | 353         |                 |                    |
| ( alon doo    |                                |            | 86. P    | eb. 2009 | 01:00    | 13:45     | 12:45 KS-GF 2 | 009             | 79431        | 79431   | 0           |                 |                    |
|               |                                |            |          |          |          |           |               |                 |              |         |             |                 |                    |

#### Tabela: Veículos

São mostrados os veículos utilizados armazenados no ficheiro. A tabela contém informações sobre período, duração, matrícula, quilometragem inicial, a quilometragem final, assim como os quilómetros usados.

| GlobaFleet C                            | C v3.0.5 Iveno                 |        |                   |                 |                                |              |                     |                  | 20                               |
|-----------------------------------------|--------------------------------|--------|-------------------|-----------------|--------------------------------|--------------|---------------------|------------------|----------------------------------|
| 2100                                    | etei 🖉 Drofalkingen            | 200    | )                 |                 |                                |              |                     |                  | 21. Depember 2009 15:33:13 KW: 5 |
| - Globa                                 | Fleet <sup>®</sup> Card Contro | ol     |                   |                 |                                |              |                     |                  |                                  |
| ELG B                                   | 3 3 A A O                      | De Des | ma Datei          |                 |                                |              |                     | C Lokale :       | zet 💌 💷 🖼 🖾                      |
| ahrerkarte                              | Info                           | 25,55  |                   | 65,82 1.1       | 02,02 12,00                    | . 03.02      | 10.00 . \$5,02      | 12:00 65:02      | 12103 06.82 12100                |
| arteninbaber                            |                                | 12     |                   |                 |                                |              |                     |                  | 1000                             |
| sectores:                               | Nutemann                       | - â    |                   |                 |                                |              |                     |                  |                                  |
| omatie:                                 | Max                            | - H-   |                   |                 |                                |              |                     |                  |                                  |
| -eburteteg                              | 30. Asivember 2                | 2      |                   |                 |                                |              |                     |                  |                                  |
| prechai                                 | CANCE                          | -      |                   |                 |                                |              |                     |                  |                                  |
| abrerkarte:                             |                                | Resta  | eten Energ        | nisse (0) Fehle | (3) Kostrades (3) 1M           | igh aiten Pi | ehroeuge Lanz       | der Sonderfaße   |                                  |
| wroar.                                  | C+00000000000000000            | 2.55   | i Tatigkeite      | n               |                                |              |                     |                  |                                  |
| whorkst:                                | Busond Grober                  | KW 6   | labain            | Zetram          | Dauer Di Tätigkeit             | Fahrzeug     | Betrieb             | Status           |                                  |
| 400                                     | di latan 1975                  | 1      | 30. Jan. 2009     | LT-43 - 01/00   | 87.57 M In Subsect             | ×1-0* 2009   | Enzellahrer         | Karte gestecht   |                                  |
| allig sets                              | 01. Januar 1970                | 5      | 31. Jan. 2009     | P1/80 - 09/25   | 00-21 M by Rubarat             | x1-GF 2909   | Constitution        | Karts gesteckt   |                                  |
| altig bis:                              | 01. Januar 1970                | 5      | 31. Jun. 2009     | 09:21 - 09:25   | 80:04 🗰 🛛 Lankzait             | K1-GF 2909   | Enzelfahrer         | Karts gestecht   |                                  |
|                                         |                                | 143    | 11. Jan. 2009     | 29.25 - 09.29   | Shids I Adamsed                | K1-08 2008   | Successiver.        | Karte pestecht   |                                  |
|                                         |                                | 5      | 31. Jan. 2009     | 99:29 - 09:35   | 80:05 M G Lankash              | x3-G7 2008   | Cincelfahrer        | Karts pesteckt   |                                  |
| and and and and and and and and and and | Region Code                    | 1.5    | 31. Jun. 2009     | 29.25 - 09.52   | 10.10 M Abetrat                | x1-07 2909   | Engeliderer         | Karte gestecht   |                                  |
| and.                                    | Deutschland                    | 5      | 21. Jun. 2009     | 29.52-10.05     | 03.12 M G Lathzait             | x1-0f 2005   | Enzelfahrer         | Karte perfects   |                                  |
| 10                                      |                                | 1101   | 31, Jan. 2009     | 10-05 - 10-05   | Storage International          | ¥1.CF 2008   | Institute           | Corts mestariat  |                                  |
| alender                                 |                                |        | Tt. Iwo, Prints   | 10.09.10.15     | state me di terèret            | 11-01-1918   | <b>Einzelfebrer</b> | Firsts mestackt  |                                  |
|                                         | and an international state     | 1000   | 71 Tel: 2028      | 10.15 - 10.73   | In the State of State of State | 11-07-7208   | Parallelose         | Farly destacht   |                                  |
|                                         |                                |        | 31 Jan 2003       | 10.73.10.78     | an as m Questies               | 11.00.1008   | First dates         | Fords markedd    |                                  |
| -                                       | 0.0000                         | 100    | Rd. June. Direct. | 10.30 10.75     | an an an an an an an an        | 11 07 3908   | Consultation of     | Total protocold  |                                  |
| 33                                      |                                | 1.1    | 11 Jan. 2008      | 10.58 - 11.07   | shift a giathraf               | 11/06 2000   | Entelligent         | Fasts gestackt   |                                  |
| fan fer in                              | 0.00000                        | 100    | 11 Jan 2008       | 11-17-12-11     | STATE NO. 1 Address of         | x1.01 1008   | Received            | Finite contacts  |                                  |
|                                         | M 19 M 19 M                    |        | M. Jan. Makin     | 17-31 - 13-33   | abat m Alexand                 |              | Encolidante         | Forder standards |                                  |
|                                         | 200000                         | 1.0    | M. Dec. DOOD      | 10.00 10.00     |                                | 11-01 1000   | Course of the       | Karla generalit  |                                  |
|                                         | 9                              |        | 11.70. 2007       |                 |                                | 11-07-2007   | Contractor of       | Carla german     |                                  |
|                                         |                                |        | 31. 10. 000       | 10.05 - 10.00   | BOLDS - Charles                | 1102 2004    | Chimberto           | sam porear       |                                  |
| 0 Je                                    | 68ar 2009 G                    | 11403  | 31, 346, 2009     | 18:30 - 13:33   | 20102 C 2010                   | 0.07209      | Childenses.         | ram printer      |                                  |
| N. Ma. 24                               | 15. Do. 71 58. 50              |        | 11.145.2009       | 13:33 - 13:34   | BOX 01 Carajed                 | X1-OF 2809   | Enjeliatrer         | Carte gestecht   |                                  |
|                                         | 0000                           | 1000   | 11. 100, 2009     | 11.04-11.00     | SALES A ADDRESS                | 110-2004     | Colorado.           | Late protect     |                                  |
| : 00                                    | <u>))))</u>                    |        | 31. 241. 2789     | 75:36 - 75:43   | BOURS IN CLEARER               | 0.05.000     | Entenaries          | Fars proton      |                                  |
| 1 00 00                                 | Խաթաթ                          | 1.00   | 31. 385, 2019     | 1243-1256       | BOURY A AGAMINE                | K1-68 2364   | Colemana            | cars person      |                                  |
|                                         | 999999                         |        | 31. 244. 2009     | 13:50 - 13/54   | BOIDS M GFLand Jak             | x1 CP 2009   | Enzelater           | Karla gestecht   |                                  |
|                                         | 99999                          |        | 11.145.2009       | 17:50 - 14:01   | erres - XAdebied               | 11-04 2909   | cutery also         | Karte gestäckt   |                                  |
|                                         |                                | 5      | 31, 280, 2009     | 14:01 - 14:07   | BIX DD - O LenkIet             | 11-07 2009   | Encertainer         | Karta gestecht   |                                  |
| > Fel                                   | 0 Peers 2009                   | 1200   | 31. Jan. 2009     | 14:37-14:14     | SO ST M X Adebuer              | x1-GP 2809   | Entellairer         | Karle gesteckt   |                                  |
|                                         | M. Do. 74 38 38                |        | 31. Jan. 2009     | 14-14 - 14-13   | BOIDD M G Lankset              | x1.GF 2909   | Entellahrer         | Karta gesteckt   |                                  |
|                                         | 0                              | 1.5    | 31.208.2009       | 14:17 - 01:00   | 20142 - Nikatek                | K1-C# 2909   | Cuteyeyes           | same protockt    |                                  |
| . 0.0                                   | 0.000                          |        | 01.840.2009       | 81/80 - 01/00   | 24:00 m h Rubezek              | K1-CP 2009   | Empetiatives        | Karte gesteckt   |                                  |
| 7 7 19                                  | 11 12 10 14 15                 | 6      | 02. Feb. 2009     | 11:00 - 01:00   | 24:00 m halubereit             | X1-07 2009   | Cercellahrer        | Karte gesteckt   |                                  |
| 1 16 17                                 | 10 13 20 21 22                 | 6      | 03. Feb. 2009     | 81:80 - 01/00   | 24:00 The Bulletek             | X1-OF 2809   | Einzelfahrer        | Korte gesteckt   |                                  |
| 3 23 24                                 | 15 28 27 28                    | 24.5   | 04. Feb. 2009     | 81/80 - 01/00   | 24:00 M be Ruhazeit            | x3-0f 2009   | Einzelfahrer        | Kaste gestecht   |                                  |
|                                         |                                |        | 05. Feb. 2009     | 81-80 - 11-47   | 10:47 m h buharat              | x1-CP 2005   | Enzellahrer         | Karte gesteckt   |                                  |
|                                         |                                | 1.6    | 05, Feb. 2009     | 11167 - 12106   | Sectors 🖼 🖉 Lenkowit           | X3-GF 2909   | Enzelfahrer         | Karte gesteckt   |                                  |
|                                         |                                | _      | 10 64 1144        | 11.04 12.04     | ALLES THE MADE AND             | 11/16/10/18  | Excel dance         | A rate marked a  |                                  |

| GlobaFleet CC v3.0.5 Demo                                                                              |                                                                                     |                                   |
|----------------------------------------------------------------------------------------------------|-------------------------------------------------------------------------------------|-----------------------------------|
| Dates Destallangen                                                                                     |                                                                                     | 21. Depember 2009 15:44:09 #W1 52 |
| GloboFleet* Card Contro                                                                                |                                                                                     |                                   |
| 0.0.0.0.0.0.0                                                                                          | 📑 Denno Datei                                                                       | 🖸 Lokale Zet 🖉 🔛 👹                |
| ahrerkarte Info                                                                                        | 25.65 12.00 \$5.62 12.00 \$2.62 12.00 \$2.62 12.00 \$4.62 12.00                     | 65.02 12103 06.82 12105           |
| Carteninhaber:<br>Nachnome: Postermann<br>Vomama: Max<br>Geburtrag: 30. Asvenber 2<br>Gerarba: Deutsch | <u>,</u> Ц                                                                          |                                   |
| abandante.                                                                                             | Restanten Envipsione (0) Tehler (2) Econoration (2) Tatighation Patronoge Sander 50 | oderfalle                         |
| Synnian: 0f0000000000000                                                                               | 1 Land (1 Autzeichnung)                                                             |                                   |
| kohoritat: Busond Grabet                                                                               | KW Datam Ell Land Tachemeter Aufzeichnungsart                                       |                                   |
| atury 01. Januar 2070                                                                                  | 4 04. Feb. 2009 13-45 🗮 Deutschland 79435. Ende Ofarte entroners                    | en) is                            |
| Nig sett: 01. Januar 1970                                                                              |                                                                                     |                                   |
| tip bis: \$1. Januar 1970                                                                              |                                                                                     |                                   |
|                                                                                                    |                                                                                     |                                   |
| shrerschess                                                                                            |                                                                                     |                                   |
| ummer: 66909080696                                                                                     |                                                                                     |                                   |
| adherial Buyond Gelari<br>and Paulathiand                                                              |                                                                                     |                                   |
|                                                                                                    |                                                                                     |                                   |
| alender                                                                                                |                                                                                     |                                   |
| Dezember 2000 ©                                                                                        |                                                                                     |                                   |
| OF HE DA HA Do. PA Ba Ba                                                                               |                                                                                     |                                   |
| * () () () () () () () () () () () () ()                                                               |                                                                                     |                                   |
|                                                                                                    |                                                                                     |                                   |
|                                                                                                    |                                                                                     |                                   |
|                                                                                                    |                                                                                     |                                   |
| * 191919                                                                                               |                                                                                     |                                   |
|                                                                                                    |                                                                                     |                                   |
| © Jasear 2009 ©                                                                                        |                                                                                     |                                   |
| 10 Ma. Di 10, Du 71 Sa 50                                                                              |                                                                                     |                                   |
| 0000                                                                                                   |                                                                                     |                                   |
|                                                                                                    |                                                                                     |                                   |
|                                                                                                    |                                                                                     |                                   |
|                                                                                                    |                                                                                     |                                   |
|                                                                                                    |                                                                                     |                                   |
|                                                                                                    |                                                                                     |                                   |
| of the line line in the line                                                                           |                                                                                     |                                   |
|                                                                                                    |                                                                                     |                                   |
| · (D. D. O. D. O                                                                                       |                                                                                     |                                   |
| 7 10 11 12 10 14 10                                                                                    |                                                                                     |                                   |
| 1 14 17 14 17 19 11 22                                                                                 |                                                                                     |                                   |
| 2 22 24 25 28 27 28                                                                                    |                                                                                     |                                   |
|                                                                                                    |                                                                                     |                                   |
|                                                                                                    |                                                                                     |                                   |
|                                                                                                    |                                                                                     |                                   |

#### Tabela: Actividades

É mostrado as actividades do condutor armazenadas no ficheiro. A tabela dá informação sobre o período de tempo, duração e tipo de actividade.

Alem disso obtém informações sobre os países percorridos, veiculo utilizado como também serviço (condutor único, condutor em equipa, ajudante de motorista) e situação do cartão de motorista (cartão inserido, entrada manual, desconhecido). Se há um caso especial no momento da actividade (fora de âmbito, transbordo), será apresentado com o símbolo de actividade. Mais informações sobre os casos especiais podem ser encontradas em "tabela: casos especiais").

#### Tabela: Países

Mostra os registos dos países armazenados no ficheiro. A tabela dá informação sobre informação sobre período, país, quilometragem (início e fim) e tipo de registo.

| GlobaFleet CC v 8.0.5 Demo                                                                                                    |             |               |                |               |              |           |        |             |                 |                    |
|----------------------------------------------------------------------------------------------------|-------------|---------------|----------------|---------------|--------------|-----------|--------|-------------|-----------------|--------------------|
| Date / Destallungen                                                                                                    | Citrin )    |               |                |               |              |           |        |             | 21. Depember 21 | 09 15:44:31 KW: 52 |
| GloboFleet* Card Contr                                                                                                    | rol         |               |                |               |              |           |        |             |                 |                    |
| DISS TO A CONSTRUCTION                                                                                                    | 📑 Dermo Dai | tei .         |                |               |              |           |        | C Lokale 24 | 4               | 🕑 (H 🐡 🎞 🖬         |
| Fahrerkarte Info                                                                                                    | 25.55       | 12:00         | R 12000        | 02,02 12      |              |           | \$4,02 | 12:03 65:02 | 12103 04.83     |                    |
| Kartesishaber<br>Nedinates: Mistemann<br>Vomatei: Hai<br>Gaburting: 20. Kavenbar 2<br>Sprischa: Deutsch                                                                                                    | 0.0012      | μ             |                |               |              |           |        |             |                 |                    |
| Fabrerkarte:                                                                                                    | Restanten   | Energhisse () | o). Pehler (2) | Kostrafes (1) | TabigA wides | Fahrpeage | Cander | Souderfalle |                 |                    |
| Nummer: DF000000000000                                                                                                    | 2 O Sono    | terfàlle      |                |               | -            |           | _      |             |                 |                    |
| Authoritat: Busind Onbei<br>Land: Deutschland                                                                                                    | KW Datam    |               | Sonderfall     |               |              |           |        |             |                 |                    |
| Datum: 01. Jonuar 2970                                                                                                    |             |               |                |               |              |           |        |             |                 |                    |
| palling sett: \$1. Januar 1970<br>palling bit: \$1. Januar 1970                                                                                                    |             |               |                |               |              |           |        |             |                 |                    |
| and the second second                                                                                                    | 1           |               |                |               |              |           |        |             |                 |                    |
| Patrerschene (damassis)                                                                                                    |             |               |                |               |              |           |        |             |                 |                    |
| AuthoritM: Buyond Grabel                                                                                                    |             |               |                |               |              |           |        |             |                 |                    |
| Land: Deutschland                                                                                                    |             |               |                |               |              |           |        |             |                 |                    |
| Kalender                                                                                                    |             |               |                |               |              |           |        |             |                 |                    |
| P Dezember 2000 0                                                                                                    | 1           |               |                |               |              |           |        |             |                 |                    |
| AN HE D. H. Du. H. M. D.                                                                                                    |             |               |                |               |              |           |        |             |                 |                    |
| . 0000000                                                                                                    |             |               |                |               |              |           |        |             |                 |                    |
|                                                                                                    |             |               |                |               |              |           |        |             |                 |                    |
| 1 10 10 10 10 10 10 10                                                                                                    |             |               |                |               |              |           |        |             |                 |                    |
| * 19 19 19                                                                                                    |             |               |                |               |              |           |        |             |                 |                    |
|                                                                                                    |             |               |                |               |              |           |        |             |                 |                    |
| Desaar 2009 G                                                                                                    |             |               |                |               |              |           |        |             |                 |                    |
| NOV MAY, D1. 10; Day 71, 54, 56.                                                                                                    |             |               |                |               |              |           |        |             |                 |                    |
| 0000                                                                                                    |             |               |                |               |              |           |        |             |                 |                    |
| 1 10 10 10 10 10 10 11                                                                                                    |             |               |                |               |              |           |        |             |                 |                    |
| • • • • • • • • • • • • • • •                                                                                                    |             |               |                |               |              |           |        |             |                 |                    |
| • 9999999                                                                                                    |             |               |                |               |              |           |        |             |                 |                    |
|                                                                                                    |             |               |                |               |              |           |        |             |                 |                    |
| Februar 2005 C                                                                                                    |             |               |                |               |              |           |        |             |                 |                    |
| the second second secon |             |               |                |               |              |           |        |             |                 |                    |
| 10.0.0.0.0 1 1                                                                                                    |             |               |                |               |              |           |        |             |                 |                    |
| 7 7 10 11 12 10 14 15                                                                                                    |             |               |                |               |              |           |        |             |                 |                    |
| 1 16 17 16 19 20 21 22                                                                                                    |             |               |                |               |              |           |        |             |                 |                    |
| , n p p n n n                                                                                                    |             |               |                |               |              |           |        |             |                 |                    |
|                                                                                                    | 4           |               |                |               |              |           |        |             |                 |                    |
|                                                                                                    |             |               |                |               |              |           |        |             |                 |                    |

# Tabela: casos especiais

Mostra todos casos especiais registados. Casos especiais são tempos fora de âmbito ou ferryboat (fora do campo de aplicação). Mostra o período e o tipo de caso especial.

| GloboFleet® Card Control          | N N                                                     |                                            |                           |             |
|-----------------------------------|---------------------------------------------------------|--------------------------------------------|---------------------------|-------------|
| DHBBARAO                          | Dates Archorigt_6704952663804645826.666                 |                                            | C Lokate Zeit             |             |
| Fabrerkarte Inlo                  | 25.55 11.11 02.52 11.11 0                               | 2.02 13.55 02.02 13.55 04.02               | 15.02 15.02               | 06.82 11.00 |
| Carteninbaker:                    | 2 11                                                    |                                            | IT                        | 0           |
| Sathnatia: Mutermann              | â El                                                    |                                            |                           | -           |
| Zomanie: Hac                      | B                                                       |                                            |                           |             |
| eburtitag: 30. Nevember 2         | ?                                                       |                                            |                           |             |
| Contraction of the second         | Partrates Projectes (1) Tables (1)                      | Vienulas (11 Tabletates Cateriores Lineter | Conductation Constant And | -           |
| shreebarte:                       | T Date Labor                                            | constant(c) Teoplander (Personale Canon    | Contraction Contest to    |             |
| Summer: EF000000000000            | · Date Insat                                            |                                            |                           |             |
| Lend: Deutschland                 | Exberane: 20 (*_670495265304645826.633                  |                                            |                           |             |
| Ostum: 81. Januar 1970            | hg: Edwitate                                            |                                            |                           |             |
| pattig selt: \$1. Januar 1970     | Zebraum: 05. August 2000 - 06. Februar 2009             |                                            |                           |             |
| parting lives: #1. Januar 1970    | Status: Die Signatur der Date isteint nicht nit brein 3 | Malt (beref).                              |                           |             |
| ührerschein:                      | Labort.                                                 | Matters                                    |                           |             |
| Calender                          | ✓ DCC Mentifikation                                     | vorhanden                                  |                           |             |
| Contribution (Contribution)       | ✓ IS Identification                                     | vorhanden                                  |                           |             |
| <ul> <li>Desember 2000</li> </ul> | Xarber-Zethingt                                         | vorhanden                                  |                           |             |
| all Ma. Di. Mi. Da. 74. Ka. Ba.   | V Lander-Zerlifikat                                     | vorhanden                                  |                           |             |
| . 0000000                         | Anwandunge-Identifikation                               | vorhanden                                  |                           |             |
|                                   | A Signatur der Anwendungs-Identifikation                | unsitia                                    |                           |             |
|                                   | Xarten-Identifikation                                   | richarden                                  |                           |             |
|                                   | A Signatur der Karten-Edentifikation                    | ungility                                   |                           |             |
|                                   | ✓ Karteninhaber-Identification                          | vorhanden                                  |                           |             |
|                                   | ✓ lateler Dominal                                       | vorhanden                                  |                           |             |
| Denser 2009 €                     | A Sintakir Ass latitus Doubleads                        | una illa                                   |                           |             |
| the Mar. Do. 16: Do. Pt. En. Do.  | Z Führerschein Informationen                            | vorhanden                                  |                           |             |
| 1 1000                            | A Sosatur der Führerschein Schorsationen                | unsiltia                                   |                           |             |
| :                                 | 1/ Income                                               | unchanden                                  |                           |             |
|                                   | A tignatur der Ereignisse                               | ungitig                                    |                           |             |
| •                                 | of Tables                                               | and and an                                 |                           |             |
| ·                                 | Tunnahur dar Pahlar                                     | unsilte                                    |                           |             |
|                                   | J ALSOZINAS                                             | unchanden.                                 |                           |             |
| · retruer 2003 ·                  | A Signatur der Aktivitatien                             | enexts                                     |                           |             |
| tor the lot by the lot in the     | Z Education                                             | rochanden                                  |                           |             |
| 1 (1)                             | A Signatur der Fahrpeuge                                | unpiltig                                   |                           |             |
| 1 (2) (2) (2) (2) (2) 7 1         | V Linder                                                | vorhanden                                  |                           |             |
| 7 7 20 11 12 13 14 15             | A Gasster der Lander                                    | una dia                                    |                           |             |
| 1 16 17 10 19 20 21 20            | J sincelle Verwandung                                   | vorhanden                                  |                           |             |
| 1 22 24 25 24 27 28               | A Signatur der eistuellen Verwendung                    | ungitig                                    |                           |             |
|                                   | Xontrol-Mitvelaten                                      | vorbanden                                  |                           |             |
|                                   | A Singatur der Kantroll dätighten                       | una illia                                  |                           |             |
|                                   | 2 Suchefula                                             | washandan                                  |                           |             |
|                                   |                                                         |                                            |                           |             |

#### Tabela: conteúdo do ficheiro

Nessa tabela encontra-se informações sobre a integridade e conteúdo do ficheiro lido.

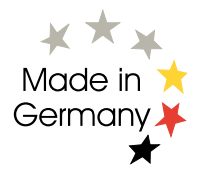

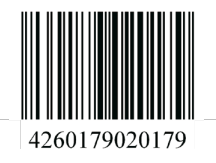

**GloboFleet S.L.** Av. Pintor Baeza n°5 local 7 03001 Alicante España

Ajuda/Suporte Suporte: +351 210 308738 E-Mail: support@globofleet.pt Internet: www.globofleet.pt

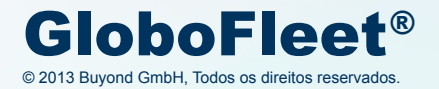